## Logging in and out

## Logging in

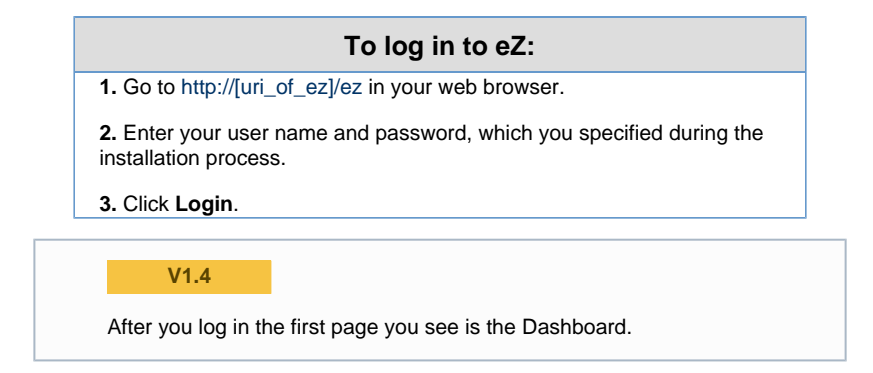

## Logging out

To log out from the system click **Logout** in the upper right corner of the screen (under your user name).

The login window appears again after logging out.